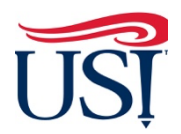

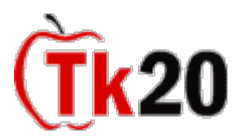

## Instructions on How to Complete the Clinical Practice Reflection

1. Log in to Tk20 from my.usi.edu

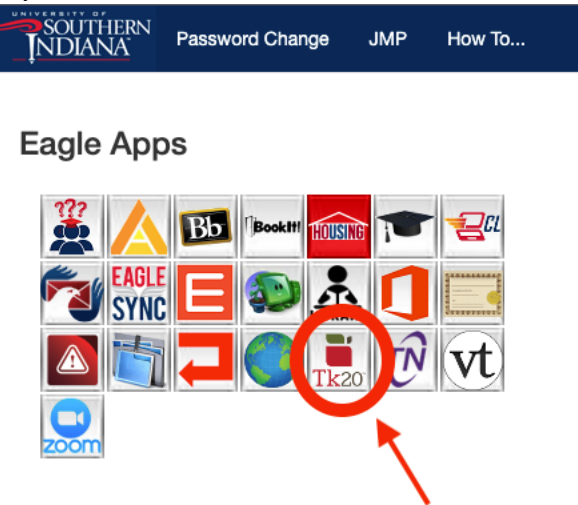

2. Click on "Field Experiences" on the left-hand side menu

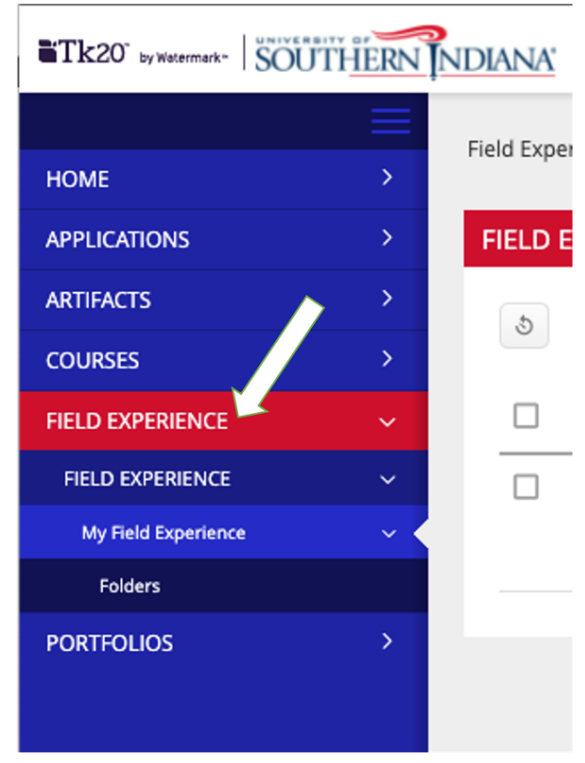

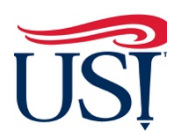

**(Tk20** 

Teacher Candidate Tutorials

**3.** Click on **Course Term** title followed by the year of your enrollment

| IANA'                                                                                                    |                               |                     |                      |                         | 🗢 🤻 重                     |
|----------------------------------------------------------------------------------------------------|-------------------------------|---------------------|----------------------|-------------------------|---------------------------|
| eld Experience > Field Experience > Field Experience                                                                                                    |                               |                     |                      |                         | Help Desk Request Support |
| FIELD EXPERIENCE                                                                                                    |                               |                     |                      |                         |                           |
| Image: Solution of the state of the state of th |                               |                     |                      |                         |                           |
| and the semester/year                                                                                                    | Start Date $\bigtriangledown$ | Due Date            | Status 🗸             | Sent By $\triangledown$ | Placement                 |
| EDUC 292 - Exploration Phase - Fall 2019                                                                                                    | 10/22/2019 01:31 PM           | 12/11/2019 05:00 AM | Assessment Completed | Wannemuehler, Sarah     | Site Staff :              |
|                                                                                                    |                               |                     |                      |                         |                           |

4. Across the top click on "Field Experience Reflection"

| HERN | NDIANA                                                                                                    |
|------|----------------------------------------------------------------------------------------------------|
| >    | Field Experience $\rightarrow$ Field Experience $\rightarrow$ My Field Experience $\rightarrow$ EDUC 292 - Exploration Phase - Fall |
| >    | EDUC 292 - EXPLORATION PHASE - FALL 2019                                                                                            |
| >    |                                                                                                    |
| >    | EDUC 292 - Exploration Phase - Fall 2019 Field Experience Reflection Assessment Feedback                                            |
| ~    | INSTRUCTIONS ATTACHMENT(S):                                                                                                    |
| ~    | Field Experience Reflection (Revised Summer 2017):                                                                                  |
| ~ •  |                                                                                                    |
|      |                                                                                                    |
| >    |                                                                                                    |
|      |                                                                                                    |
|      |                                                                                                    |

5. Click "Select" on the right-hand side of the screen

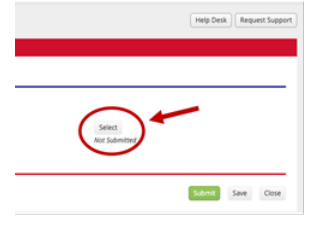

6. Complete the reflection

D

a. **DO NOT** type anything into the box labeled "Description"

| ANA                                   |                                                                                  | - 1 ±                |
|---------------------------------------|----------------------------------------------------------------------------------|----------------------|
| ld Experience > Field Experience > My | Field Experience   Clinical Internship Vidter   Select Teacher Candidate Contact | Help Desk Request Su |
| ELECT TEACHER CANDIDATE CON           | ACT INFORMATION                                                                  |                      |
| Create New Artifact                   |                                                                                  |                      |
| Title:*                               | Teacher Candidate Contact Information 1                                          |                      |
| escription:                           | De                                                                               |                      |
|                                       | NOT                                                                              |                      |
|                                       | type                                                                             |                      |
|                                       | in in                                                                            |                      |
|                                       | this                                                                             |                      |
|                                       | area                                                                             |                      |

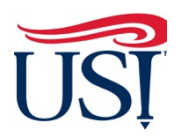

## **Teacher Candidate Tutorials**

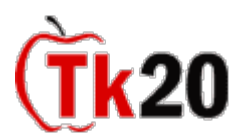

- b. **DO NOT** attach anything to the "Attached Documents" section
- c. Once done, click "Add" in the bottom right-hand corner of the screen

| Attached Documents: | + set vite(s)            |
|---------------------|--------------------------|
|                     | Drag and drop files here |
|                     |                          |
|                     |                          |

- 7. You will be directed back to the "Field Experience Reflection" tab
- 8. Click on "Submit" in the bottom right-hand corner of this screen

| ( | Submit | Save | Close |
|---|--------|------|-------|
|   |        |      |       |

If you have any questions about completing and submitting your Clinical Practice Reflection, contact the Director of Clinical Practice , Dr. Sarah Wannemuehler at <u>scwannemue@usi.edu</u>.

February 2022